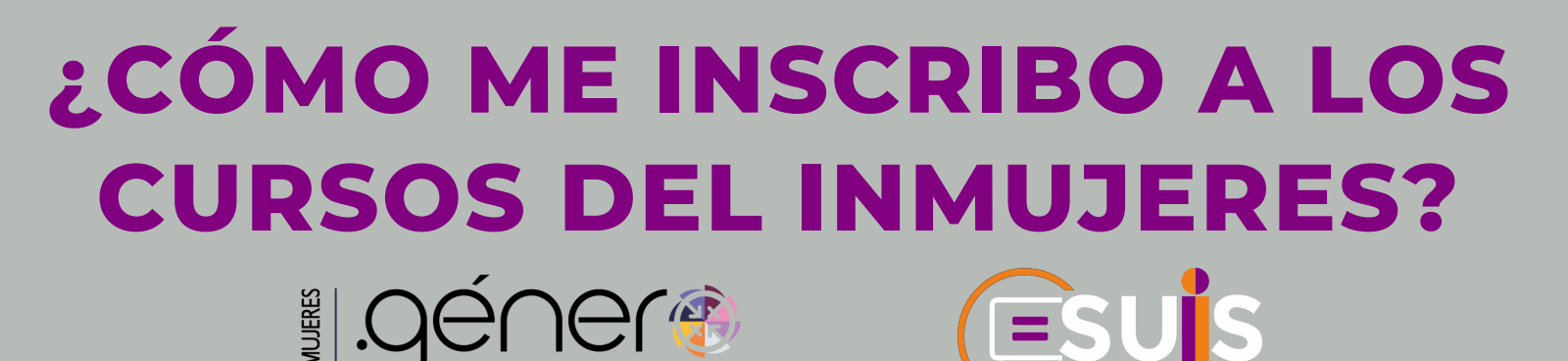

## INSCRIPCIÓN

ormación para la igualdad

Entra a http://puntogenero.inmujeres.gob.mx/ da clic en el botón "Capacítate" y sigue estos tres pasos:

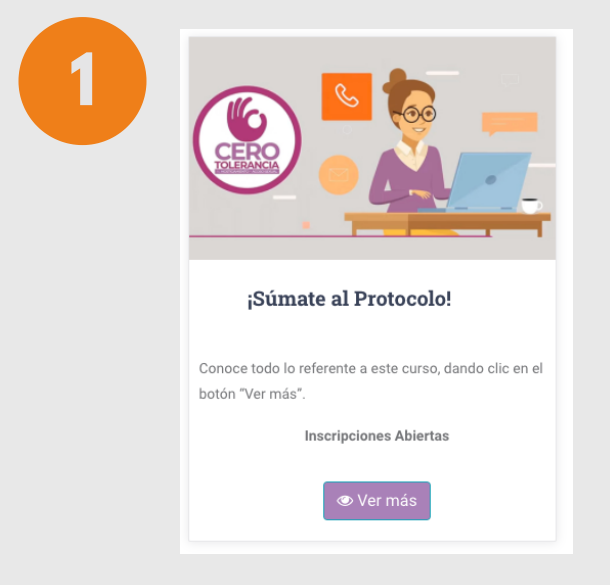

### **SELECCIONA EL CURSO**

Busca y selecciona el curso de tu interés y da clic en "Ver más".

#### **CONSULTA CALENDARIO**

Revisa toda la información, descarga consulta el Calendario de V inscripciones y cursado.

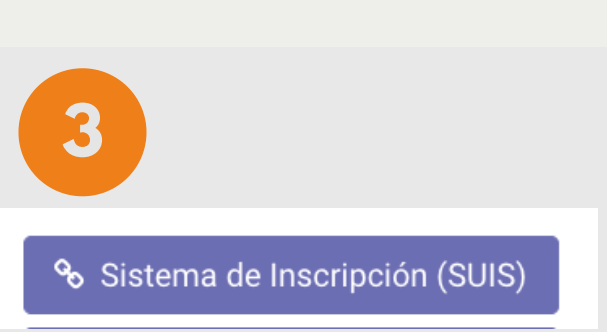

ara quiénes es el curso?, ¿Qué temas cubriremos?, ¿En qué fechas podrías realizarlo? Esto y más po

PERFIL TEMARIO CONSTANCIA REGISTRO E INSCRIPCIÓN CALENDARIO

onsultar dando clic en cada botón de la ficha descriptiva del curso

Este curso es para todas las servidoras y servidores públicos de la API

Aperturas

Tembién pueden participar: Personal de instituciones e Personal del sector privado

### **INSCRÍBETE**

Da clic en el botón del Sistema de Inscripción (SUIS) o ingresa a https://suis.inmujeres.gob.mx/

# **REGISTRO E INSCRIPCIÓN**

Una vez que ingresaste a https://suis.inmujeres.gob.mx/ realiza los cuatro pasos siguientes:

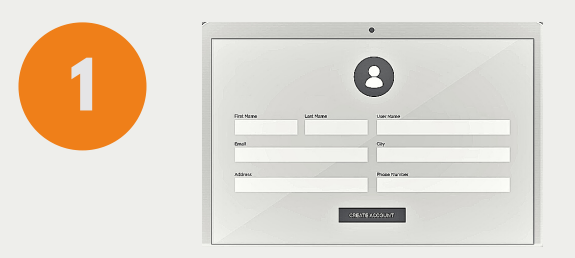

## REGÍSTRATE

Da clic en la opción "Registro" que se encuentra al centro del menú superior y captura los datos solicitados. Este paso lo realizarás una sola vez.

## INICIA SESIÓN

Utiliza el correo y contraseña que capturaste al realizar tu registro.

### **VERIFICA LA DISPONIBILIDAD**

Verifica que la inscripción al curso de tu interés esté disponible y seleccionalo, recuerda hacerlo en las Calendario fechas del de inscripciones y cursado.

### COMPLETA TU INSCRIPCIÓN

Completa tu inscripción y revísala en la sección "Mis cursos" ubicada en la parte superior izquierda. ¡Listo!

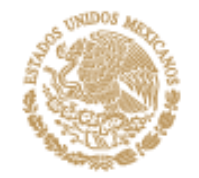

**GOBIERNO DE** 

MÉXICO

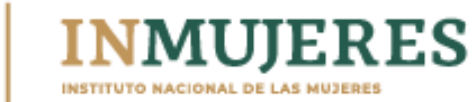